中国海洋大学<br/>研究生招生管理平台ジェンク<br/>加合い<br/>加合い<br/>如<br/>加合い<br/>如<br/>加合い<br/>如<br/>加合い<br/>如<br/>如<br/>如<br/>如<br/>如<br/>如<br/>如<br/>如<br/>如<br/>如<br/>如<br/>如<br/>如<br/>如<br/>如<br/>如<br/>如<br/>如<br/>如<br/>如<br/>如<br/>如<br/>如<br/>如<br/>如<br/>如<br/>如<br/>如<br/>如<br/>如<br/>如<br/>如<br/>如<br/>如<br/>如<br/>如<br/>如<br/>如<br/>如<br/>如<br/>如<br/>如<br/>如<br/><br/>如<br/>如<br

1.登录"中国海洋大学研究生招生管理平台",选择"创新人才计划"。

2.点击"创新人才计划"模块后进行个人信息注册。

|      | 中国海洋大学研 | 充牛招牛管理平台 | ×         |
|------|---------|----------|-----------|
|      | 创新人才    | 计划       |           |
|      | 证件号码    | ٤        | Reventh a |
| L    | 密码      | ۰ ۵      | mporta    |
| 多名系统 |         | UMC8     | 博士报名杳询    |
|      | 登录      | 注 册      |           |
| 小台   | L       |          |           |
|      |         |          | 更多>>      |

**3**.输入相关信息后,按要求设置密码,点"注册",完成注册后登录 系统。

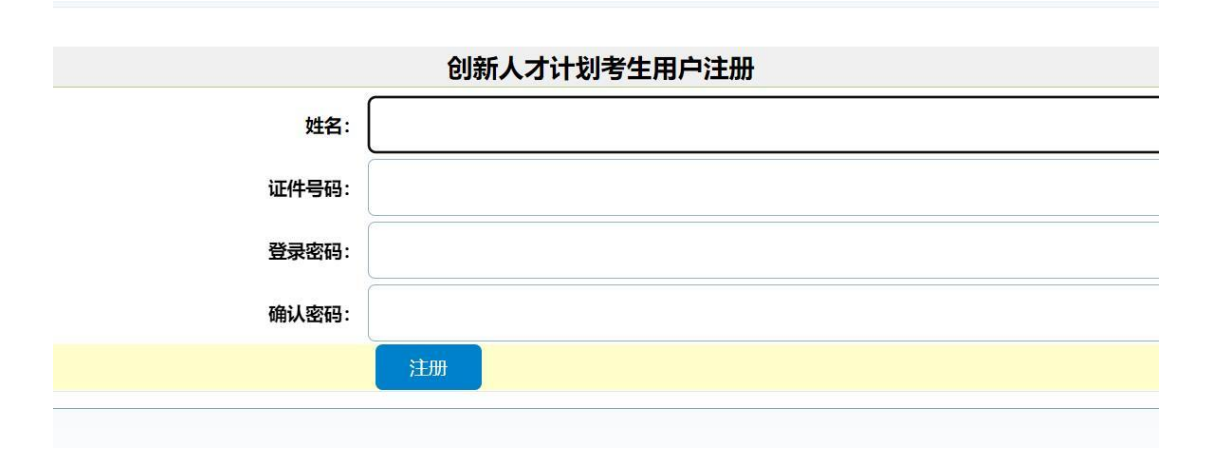

## 4.登录后点"编辑"填写相关信息。

| 中国海洋大学研究             | 生招生平台     |               |          |                   |
|----------------------|-----------|---------------|----------|-------------------|
| 逸。创新人才计划<br>逸,阅读报名须知 | 编辑 确认信息无误 |               | 基础信息     |                   |
|                      | 姓名:       | 测试1           | 身份证号码,   |                   |
|                      | 住别:       | 女             | 出生日期:    | 1999-04           |
|                      | 民族:       | 汉族            | 政治面貌:    | 中国共产党党员           |
|                      | 就读单位:     |               |          |                   |
|                      | 就读院系所:    |               | 就读专业:    | 计算机科学学院           |
|                      | 本科成绩基点:   | 3.75          |          |                   |
|                      | 成绩专业排名:   | 3             | 专业总人数:   | 161               |
|                      | 英语四级成绩:   |               | 英语六级成绩 : |                   |
|                      | 联系电话:     |               |          |                   |
|                      | 是否受过法纪处分: | 无             |          |                   |
|                      |           |               | 报考信息     |                   |
|                      | 报考院系所:    | 002 信息科学与工程学院 | 报考专业:    | 070503 地图学与地理信息系统 |
|                      | 报考研究方向:   | 00 不区分研究方向    | 学习方式:    | 1 全日制             |

## 5.填写完毕后点"保存"。

|                  | 63.22     |               |         |                    |
|------------------|-----------|---------------|---------|--------------------|
| 创新人才计划<br>阅读报名须知 |           |               | 基础信息    |                    |
|                  | 姓名:       | 测试1           | 身份证号码:  | 370202199911111112 |
|                  | 性别:       | 男 •           | 出生日期:   | 1999-04            |
|                  | 民族 :      | 汉族            | 政治面貌:   | 中国共产党党员            |
|                  | 就读单位:     | (四) 名称:       |         |                    |
|                  | 就读院系所:    |               | 就读专业:   | 计算机科学学院            |
|                  | 本科成績基点:   |               |         |                    |
|                  | 成绩专业排名:   |               | 专业总人数:  |                    |
|                  | 英语四级成绩:   |               | 英语六级成绩: |                    |
|                  | 联系电话:     |               |         |                    |
|                  | 是否受过法纪处分: | ● 无 ◎ 有       |         |                    |
|                  |           |               | 报考信息    |                    |
|                  | 报考院系所:    | 002 信息科学与工程学院 | 报考专业:   | 070503 地图学与地理信息系统  |
|                  | 报考研究方向:   | 00]不区分研究方向    | 学习方式:   | 1 全日制              |

6.确保填写无误后点击"确认信息无误"。

| 创新人才计划                   | 编辑 确认信息; | 误                    |         |                    |
|--------------------------|----------|----------------------|---------|--------------------|
| 」 回新人 / ITX1<br>- 阅读报名须知 |          | 基础信息                 |         |                    |
|                          |          | 姓名: 测试1              | 身份证号码:  | 370202199911111112 |
|                          |          | 性别:男                 | 出生日期:   | 1999-04            |
|                          |          | 民族: 汉族               | 政治面貌:   | 中国共产党党员            |
|                          |          | 就读单位:                |         |                    |
|                          |          | 北读院系所:               | 就读专业:   | 计算机科学学院            |
|                          | *        | 4成绩基点:               |         |                    |
|                          | 成        | 责专业排名:               | 专业总人数:  |                    |
|                          | <u>چ</u> | 吾四级成绩:               | 英语六级成绩: |                    |
|                          |          | 联系电话:                |         |                    |
|                          | 是否受      | utaeuchy : 无         |         |                    |
|                          |          |                      | 报考信息    |                    |
|                          |          | 8考院系所: 002 信息科学与工程学院 | 报考专业:   | 070503 地图学与地理信息系统  |
|                          | 报        | 青研究方向: 00 不区分研究方向    | 学习方式:   | 1 全日制              |

## 7.打印"资格确认表",并去学院及学校相关部门签字盖章后上传系统。

| +国海冲大字研究生;       | 招生半台         |               |         |                   |  |
|------------------|--------------|---------------|---------|-------------------|--|
| 到新人才计划<br>阅读报名须知 | 已确认信息无误打印确认表 | 上传扫描件未上传      |         |                   |  |
|                  | 申核状心:侍申核     | 軍後状态:侍軍後      |         |                   |  |
|                  |              |               | 基础信息    |                   |  |
|                  | 姓名:          | 测试1           | 身份证号码:  |                   |  |
|                  | 性别:          | 男             | 出生日期:   | 1999-04           |  |
|                  | 民族:          | 汉族            | 政治圍绕:   | 中国共产党党员           |  |
|                  | 就读单位:        |               |         |                   |  |
|                  | 就读院系所:       |               | 就读专业:   | 计算机科学学院           |  |
|                  | 本科成绩基点:      |               |         |                   |  |
|                  | 成绩专业排名:      |               | 专业总人数:  |                   |  |
|                  | 英语四级成绩:      |               | 英语六级成绩: |                   |  |
|                  | 联系电话:        |               |         |                   |  |
|                  | 是否受过法纪处分:    | 无             |         |                   |  |
|                  |              |               | 报考信息    |                   |  |
|                  | 报考院系所:       | 002 信息科学与工程学院 | 报考专业:   | 070503 地图学与地理信息系统 |  |
|                  | 报考研究方向:      | 00 不区分研究方向    | 学习方式:   | 1 全日制             |  |

| 国海洋フ | ト 学研究生招生平 |
|------|-----------|
|      |           |

| 中国海洋人子研究主指主 |              |               |         |                   |  |
|-------------|--------------|---------------|---------|-------------------|--|
| 急创新人才计划     | 已确认信息无误打印确认表 | 上传扫描件         |         |                   |  |
| 8. 购货报名须知   | 审核状态:待审核     |               |         |                   |  |
|             | 基础信息         |               |         |                   |  |
|             | 姓名:          | 测试1           | 身份证号码:  |                   |  |
|             | 住别:          | 男             | 出生日期:   | 1999-04           |  |
|             | 民族:          | 汉族            | 政治面貌:   | 中国共产党党员           |  |
|             | 就读单位:        |               |         |                   |  |
|             | 就读院系所,       |               | 就读专业:   | 计算机科学学院           |  |
|             | 本料成绩基点:      |               |         |                   |  |
|             | 成绩专业排名:      | 1             | 专业总人数:  |                   |  |
|             | 英语四级成绩:      |               | 英语六级成绩: |                   |  |
|             | 联系电话:        |               |         |                   |  |
|             | 景语受过法30公分:无  |               |         |                   |  |
|             | 报考信息         |               |         |                   |  |
|             | 报考院系所:       | 002 信息科学与工程学院 | 报考专业:   | 070503 地图学与地理信息系统 |  |
|             | 报考研究方向:      | 00 不区分研究方向    | 学习方式:   | 1 全日制             |  |

8.上传完毕后等待审核。